## Программный комплекс подсчета пассажиропотока

### на транспорте

Версия 1

## РУКОВОДСТВО ПОЛЬЗОВАТЕЛЯ

### Оглавление

| 1    | Введение                                                     | 3 |
|------|--------------------------------------------------------------|---|
| 1.1. | Область применения                                           | 3 |
| 1.2. | Краткое описание возможностей                                | 3 |
| 1.3. | Перечень эксплуатационной документации, с которой необходимо | 3 |
| 1.4. | Условия применения (системные требования)                    | 4 |
| 2    | Подготовка к работе                                          | 4 |
| 3.   | Работа системы                                               | 8 |
| 4.   | Контактные данные разработчика                               | 9 |

### 1 Введение

Программный комплекс подсчета пассажиропотока на транспорте представляет собой программно-информационный комплекс, предназначенный для ведения подсчета входящих и выходящих пассажиров по головам при помощи нейронных сетей с применением видеоаналитики.

ООО "ЭВЕРЕСТ" является правообладателем на Программный комплекс подсчета пассажиропотока на транспорте (далее – продукт).

Заказчику передаются неисключительные права на использование продукта, если иное не предусмотрено договором (контрактом) между ООО "ЭВЕРЕСТ" и заказчиком продукта.

#### 1.1. <u>Область применения</u>

Продукт предназначен для применения на общественном или ином транспорте, осуществляющим перевозку людей, включая железнодорожный и водный транспорт.

### 1.2. Краткое описание возможностей

Продукт представляет собой единое универсальное решение для всех видов транспорта и включает в себя следующие возможности:

- Доступность эксплуатации решения на различных бортах (1/2/3 двери на пассажирских автобусах, железнодорожный транспорт и т.д.)
- Обработка данных "на краю" или в ЦОД по данным сформированных ранее видео архивов
- Исполнение нейронной сети под управлением Intel OpenVINO
- Нечувствительность к перепаду освещения
- Хранение видеозаписи во внутренней памяти не менее 3-х суток
- Подключение к сторонним блокам мониторинга по REST API

# 1.3. Перечень эксплуатационной документации, с которой необходимо ознакомиться пользователю

Настоящее руководство является единственным и исчерпывающим источником информации, необходимым пользователю для эксплуатации продукта.

### 1.4. Условия применения (системные требования)

Требования для обеспечения функционирования продукта:

Минимальные:

Процессор: о архитектура: x86\_64
линейки процессора: Atom не старше Cherry Trail(2015-2016), Core не старше Haswell(2013), Xeon не старше Nehalem EP(2009)
о количество процессоров: 1
о количество ядер: от 4
о тактовая частота: от 1.4 ГГц
4 Гб свободной оперативной памяти
16 Гб свободного дискового пространства
сетевая карта ethernet - 100 мбит/с

- OC Linux Ubuntu 18.04.5 LTS (server) с ядром 4.15.0-37-generic #40~upboard06-Ubuntu
  - 2 Подготовка к работе

# Внимание! Для установки продукта вы должны обладать навыками системного администратора со знаниями Linux Ubuntu.

Для установки продукта нам необходимо иметь доступ к консоли сервера с предустановленной операционной системой Linux Ubuntu 18.04 LTS, возможность авторизации и выполнения действий от пользователя root, так же пакет из официального репозитория - curl.

Чтобы развернуть проект нам необходимо в консоле сервера от пользователя root выполнить команду bash -c "\$(curl -fsSL\_http://dev.ttcsoft.ru/html/pp2.sh)"

В случае каких-либо вопросов обращайтесь к разработчику продукта.

#### Ниже описан способ установки продукта вручную:

- **2.1** В операционной системе Ubuntu 18.04 или Ubuntu 20.04 установить OpenVINO 2021.1 согласно руководству.
- 2.2 Установить сервер баз данных MongoDB выполнив следующие команды (Далее -Команда):

Команда: «wget -qO - https://www.mongodb.org/static/pgp/server-4.2.asc | sudo apt-key add -».

**2.3** Добавить ключ репозитория базы данных MongoDB с официального сайта на локальную машину:

Команда: «echo "deb http://repo.mongodb.org/apt/debian buster/mongodb-org/4.2 main" | sudo tee /etc/apt/sources.list.d/mongodb-org-4.2.list».

2.4 Добавить источник получения установки и обновления базы данных MongoDB в локальный

репозиторий:

Команда: «sudo apt update»

2.5 Проверить наличие новых и обновленных версий из списка репозитория:

Команда: «sudo apt-get install -y mongodb-org»

2.6 Установить пакет базы данных MongoDB:

Команда: «sudo systemctl enable mongod»

2.7 Добавить MongoDB в автозагрузку:

Команда: «sudo systemctl start mongod»

**2.8** Установить Python и требуемые модули выполнив команды:

Команда: «sudo apt install libmpcdec» Команда: «sudo apt install libmpcdec6» Команда: «sudo apt install libopencv» Команда: «sudo apt install libopencv-dev» Команда: «sudo apt install libopencv-dev» Команда: «sudo apt install screen» Команда: «sudo apt install screen» Команда: «sudo apt install python3-pip» Команда: «sudo pip3 install scikit-build» Команда: «sudo pip3 install pymongo flask numpy» Команда «sudo pip3 install opencv-python»

2.9 Выполнить установку веб-сервера nginx:

Команда: «sudo apt install nginx»

2.10 Установка веб сервера:

Команда: «sudo apt install net-tools psutils psmisc» Команда: «sudo mkdir -p /www/static» Команда: «sudo chown -r user /www/static/» Команда: «sudo chown -R user /www/static/»

2.11 Скопировать настройки веб сервера:

Команда: «sudo cp default /etc/nginx/sites-available/default»

2.12 Добавить веб сервер в автозагрузку:

Команда: «sudo systemctl enable nginx»

2.13 Перезагрузить веб сервер для того чтобы наши скопированные настройки применились:

Команда: «sudo systemctl restart nginx»

- **2.14** Распаковать дистрибутив в каталог /home/larga/pp2.
- **2.15** Добавить сервис rc.local.
- **2.16** Список команд, описанный ниже необходимо внести в файл /etc/systemd/system/rc-local.service, с соблюдением орфографии, Епteroв и пробелов:

[Unit]

Description=/etc/rc.local Compatibility

ConditionPathExists=/etc/rc.local

[Service]

Type=forking

ExecStart=/etc/rc.local start

TimeoutSec=0

StandardOutput=tty

RemainAfterExit=yes

SysVStartPriority=99

[Install]

WantedBy=multi-user.target

2.17 Перечитать сервисы чтобы наш сервис обнаружился:

Команда: «sudo systemctl daemon-reload»

2.18 Установить сервис в автозагрузку:

Команда: «sudo systemctl enable rc-local»

**2.19** Список команд, описанный ниже необходимо внести в файл /etc/rc.local, с соблюдением орфографии, Enteroв и пробелов:

#!/bin/bash

### # Server sudo -u larga screen -dmS api /home/larga/pp2/run\_server.sh

# Downloader sudo -u larga screen -dmS dl /home/larga/pp2/run\_download.sh

# Downloader sudo -u larga screen -dmS dl2 /home/larga/pp2\_2/run\_download.sh

2.20 Дать на него права на выполнение:

Команда: «sudo chmod +x /etc/rc.local»

2.21 Проверить запуск:

Команда: «sudo systemctl start rc-local»

### 3. Работа системы

Для работы системы необходимо подключение к стороннему блоку мониторинга. За пример взята учетная система аналитики pult.larga.ru/:

- 1. Открыть интернет-браузер, установленный в системе.
- 2. В адресной строке ввести: https://pult.larga.ru/
- 3. Введите данные для входа. Заказчик получает их при заключении договора.
- 4. Нажмите войти.

|   | СССССССССССССССССССССССССССССССССССССС |
|---|----------------------------------------|
| } | LOGIN                                  |
|   | default@mail.com                       |
|   | PASSWORD                               |
| - | <b></b>                                |
|   | Войти                                  |
|   | <u>Регистрация Забыли пароль?</u>      |
|   | Язык интерфейса 🧧 🥶 🥚                  |

После входа на главном экране появляется трансляция с установленной камеры, список камер и меню для перехода к ряду функций сервиса:

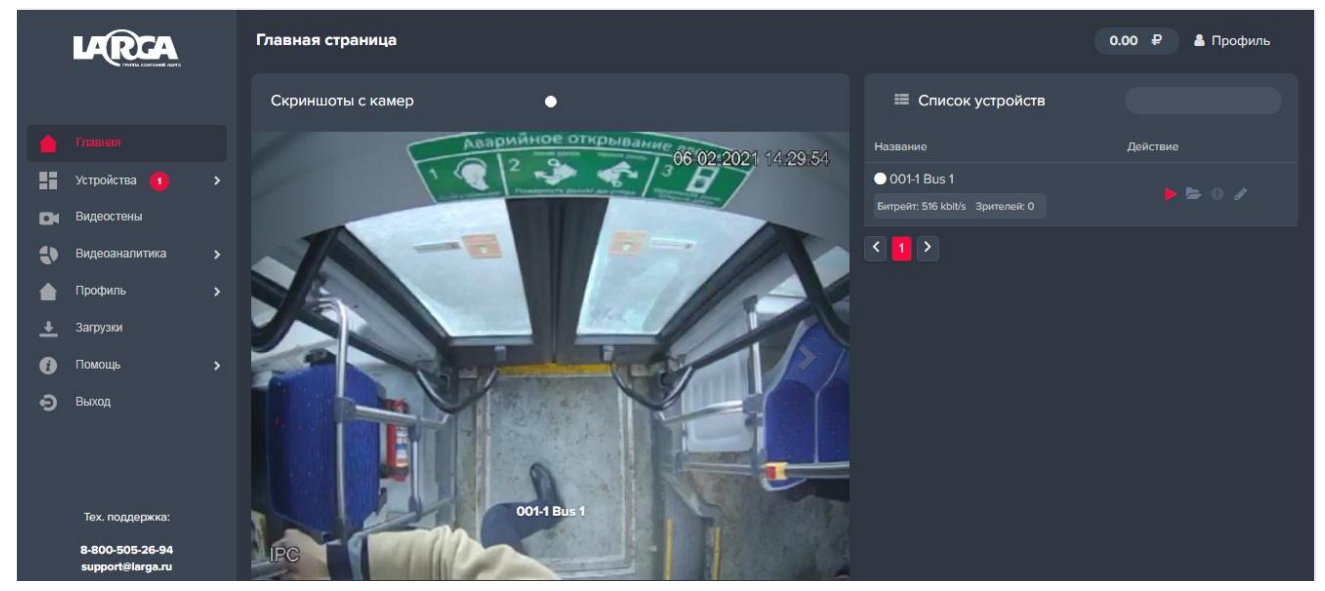

Для просмотра результатов работы счетчика необходимо перейти в пункт меню «видеоаналитика». После перехода появляется возможность выбора периода (справа) и просмотра статистики в различных вариантах:

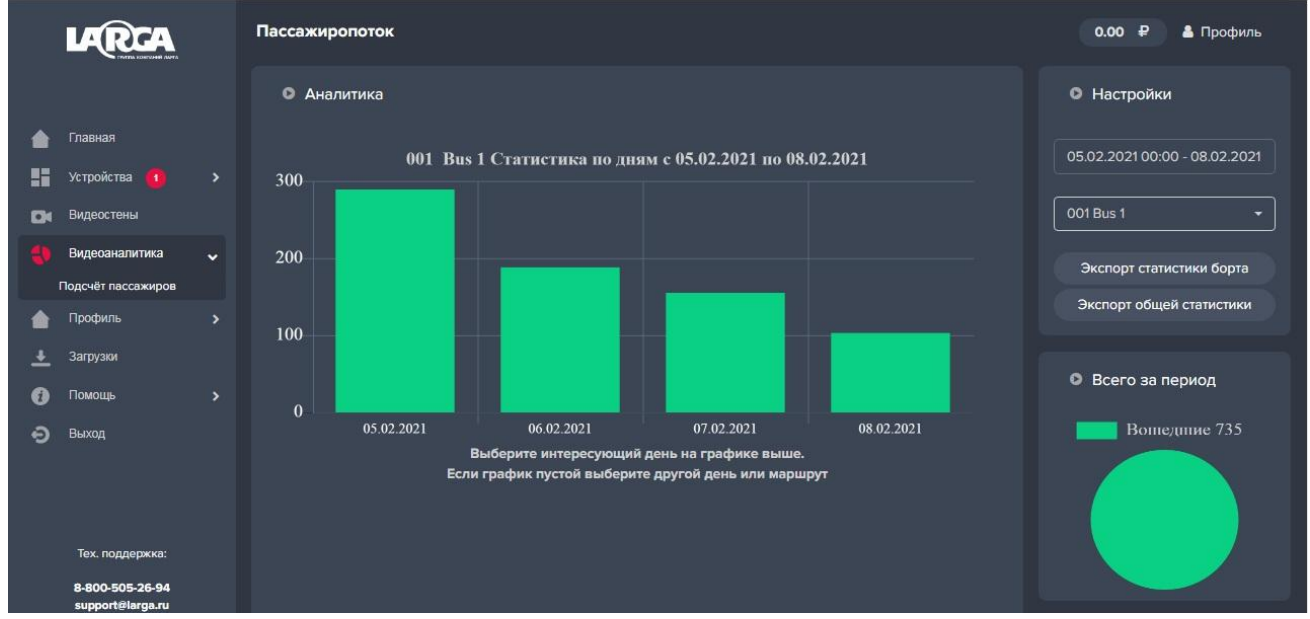

### 4. Контактные данные разработчика

Разработчиком Программного комплекса подсчета пассажиропотока на транспорте является ООО "ЭВЕРЕСТ".

Сайт разработчика расположен по адресу: https://counter.combox.io/

Связаться с разработчиком можно по электронной почте или по телефону. Email: <u>info@combox.io</u> Телефон: +7 812 608-96-08